# Alibaba Cloud

# Data Transmission Service Best Practices

Document Version: 20220712

C-J Alibaba Cloud

# Legal disclaimer

Alibaba Cloud reminds you to carefully read and fully understand the terms and conditions of this legal disclaimer before you read or use this document. If you have read or used this document, it shall be deemed as your total acceptance of this legal disclaimer.

- You shall download and obtain this document from the Alibaba Cloud website or other Alibaba Cloudauthorized channels, and use this document for your own legal business activities only. The content of this document is considered confidential information of Alibaba Cloud. You shall strictly abide by the confidentiality obligations. No part of this document shall be disclosed or provided to any third party for use without the prior written consent of Alibaba Cloud.
- 2. No part of this document shall be excerpted, translated, reproduced, transmitted, or disseminated by any organization, company or individual in any form or by any means without the prior written consent of Alibaba Cloud.
- 3. The content of this document may be changed because of product version upgrade, adjustment, or other reasons. Alibaba Cloud reserves the right to modify the content of this document without notice and an updated version of this document will be released through Alibaba Cloud-authorized channels from time to time. You should pay attention to the version changes of this document as they occur and download and obtain the most up-to-date version of this document from Alibaba Cloud-authorized channels.
- 4. This document serves only as a reference guide for your use of Alibaba Cloud products and services. Alibaba Cloud provides this document based on the "status quo", "being defective", and "existing functions" of its products and services. Alibaba Cloud makes every effort to provide relevant operational guidance based on existing technologies. However, Alibaba Cloud hereby makes a clear statement that it in no way guarantees the accuracy, integrity, applicability, and reliability of the content of this document, either explicitly or implicitly. Alibaba Cloud shall not take legal responsibility for any errors or lost profits incurred by any organization, company, or individual arising from download, use, or trust in this document. Alibaba Cloud shall not, under any circumstances, take responsibility for any indirect, consequential, punitive, contingent, special, or punitive damages, including lost profits arising from the use or trust in this document (even if Alibaba Cloud has been notified of the possibility of such a loss).
- 5. By law, all the contents in Alibaba Cloud documents, including but not limited to pictures, architecture design, page layout, and text description, are intellectual property of Alibaba Cloud and/or its affiliates. This intellectual property includes, but is not limited to, trademark rights, patent rights, copyrights, and trade secrets. No part of this document shall be used, modified, reproduced, publicly transmitted, changed, disseminated, distributed, or published without the prior written consent of Alibaba Cloud and/or its affiliates. The names owned by Alibaba Cloud shall not be used, published, or reproduced for marketing, advertising, promotion, or other purposes without the prior written consent of Alibaba Cloud. The names owned by Alibaba Cloud and/or its affiliates Cloud include, but are not limited to, "Alibaba Cloud", "Aliyun", "HiChina", and other brands of Alibaba Cloud and/or its affiliates, which appear separately or in combination, as well as the auxiliary signs and patterns of the preceding brands, or anything similar to the company names, trade names, trademarks, product or service names, domain names, patterns, logos, marks, signs, or special descriptions that third parties identify as Alibaba Cloud and/or its affiliates.
- 6. Please directly contact Alibaba Cloud for any errors of this document.

# **Document conventions**

| Style                                                                                      | Description                                                                                                    | Example                                                                                                    |
|--------------------------------------------------------------------------------------------|----------------------------------------------------------------------------------------------------|----------------------------------------------------------------------------------------------------|
| <u>↑</u> Danger                                                                            | A danger notice indicates a situation that<br>will cause major system changes, faults,<br>physical injuries, and other adverse<br>results. | Danger:<br>Resetting will result in the loss of user<br>configuration data.                                          |
| O Warning                                                                                  | A warning notice indicates a situation<br>that may cause major system changes,<br>faults, physical injuries, and other adverse<br>results. | Warning:<br>Restarting will cause business<br>interruption. About 10 minutes are<br>required to restart an instance. |
| C) Notice                                                                                  | A caution notice indicates warning<br>information, supplementary instructions,<br>and other content that the user must<br>understand.      | Notice:<br>If the weight is set to 0, the server no<br>longer receives new requests.                                 |
| ? Note                                                                                     | A note indicates supplemental instructions, best practices, tips, and other content.                                                       | Onte:<br>You can use Ctrl + A to select all files.                                                                   |
| >                                                                                          | Closing angle brackets are used to indicate a multi-level menu cascade.                                                                    | Click Settings> Network> Set network<br>type.                                                                        |
| Bold                                                                                       | Bold formatting is used for buttons ,<br>menus, page names, and other UI<br>elements.                                                      | Click OK.                                                                                                    |
| Courier font                                                                               | Courier font is used for commands                                                                                                    | Run the cd /d C:/window command to enter the Windows system folder.                                                  |
| Italic                                                                                     | Italic formatting is used for parameters and variables.                                                                                    | bae log listinstanceid<br>Instance_ID                                                                                |
| [] or [a b]                                                                                | This format is used for an optional value, where only one item can be selected.                                                            | ipconfig [-all -t]                                                                                                   |
| {} or {a b} This format is used for a required value, where only one item can be selected. |                                                                                                    | switch {active stand}                                                                                                |

# Table of Contents

| 1.Switch workloads to the destination database                  | 05 |
|-----------------------------------------------------------------|----|
| 2.Use triggers and functions to implement incremental DDL migr  | 09 |
| 3.Disable slow query log to improve migration performance       | 13 |
| 4.Change the character set of an ApsaraDB RDS for MySQL insta   | 14 |
| 5.Configure a data synchronization task for a source database t | 22 |
| 6.Migrate data between databases that have different names      | 25 |
| 7.Disaster tolerance of data subscription SDK                   | 26 |
| 8.Set a cache update policy by using the change tracking featu  | 27 |

# 1.Switch workloads to the destination database

This topic describes how to switch your workloads to the destination database and prepare a rollback solution. This allows you to minimize the negative impact of data migration on your business.

### Prerequisites

A data migration task is configured and it is in the **Migrating** or **Completed** state. For more information, see Overview of data migration scenarios.

### Precautions

- We recommend that you switch workloads to the destination database during off-peak hours to minimize the negative impact. Before you switch workloads to the destination database, you must stop writing data to the source database and suspend the business.
- We recommend that you create and authorize a database account for data migration. This allows you to distinguish session information and improve data security.

### Procedure

1. Wait until the task progress bar shows **Incremental Data Migration** and **The migration task is not delayed** or a delay time of less than 5 seconds.

| Task ID/Name:               | Status: Migrating<br>Pause Task   View Details   Duplicate Task   Up | grade Configure Monitoring and Alerting Modify password    |
|-----------------------------|----------------------------------------------------------------------|------------------------------------------------------------|
| 2019-12-18 16:24:40 Created |                                                                      | Completed                                                  |
| Schema Migration 100%       | Full Data Migration 100%(Migrated Rows: 49752)                       | Incremental Data Migration The migration task is not delay |

(?) Note If you do not select Incremental Data Migration when you configure the data migration task, the task progress bar does not show Incremental Data Migration. After data is migrated, the migration task automatically ends. In this case, you must suspend the business and stop writing data to the source database before you run the data migration task. Skip to Step 5 and proceed.

- 2. Suspend the business and stop writing data to the source database.
- 3. Log on to the source database and run the following statements based on the database type to view session information. Make sure that no new sessions are used for write operations.

(?) **Note** You can view the processes or sessions between DTS and the source database by running the preceding statements.

⊙ MySQL ○ SQL Server ○ Oracle ○ Post greSQL ○ Redis ○ MongoDB

select \* from sys.dm\_exec\_connections;

select sid,serial#,username,program,machine,status from v\$session;

show processlist;

| <pre>select * from pg_stat_activity;</pre>                          |
|---------------------------------------------------------------------|
|                                                                     |
| CLIENT LIST                                                         |
|                                                                     |
| use admin                                                           |
| <pre>db.runCommand({currentOp: 1, \$all:[{"active" : true}]})</pre> |

4. After the status of **incremental data migration** changes to **The migration task is not delayed**, wait for 1 minute or longer, and then manually stop the migration task.

| Task Name   Search by migration task name.                   | Search Sort: Default Sorting V Status: All V                               | 🗞 Tag                                                                           |
|--------------------------------------------------------------|----------------------------------------------------------------------------|---------------------------------------------------------------------------------|
| Task ID/Name:                                                | Status: Migrating Quick Diagnostics   Pause Task   View Details   Duplicat | e Task Upgrade   Configure Monitoring and Alerting   Change password   Edit Tag |
| 4 Nov 2021, 09:59:01 Created<br>Schema Migration <b>100%</b> | Full Data Migration 100%(Migrated Rows: 1)                                 | Incremental Data M 1 n The migration task is not delayed.                       |
| Pause Stop Delete Edit Tag                                   |                                                                            | Total: 1 item(s), Per Page: 20 item(s) <                                        |

- 5. During service interruption, remove the limit on writing data to the source database.
- 6. Create and start a task to migrate incremental data generated in the destination database to the source database. The migration task created in this step provides a rollback solution. If an error occurs in the destination database, you can switch workloads to the source database.

For example, data is migrated from a self-managed MySQL database to an ApsaraDB RDS for MySQL instance. To create a task in the opposite direction, see Migrate data from an ApsaraDB RDS for MySQL instance to a self-managed MySQL database (select only Incremental Data Migration).

• Warning When you configure a data migration task in the opposite direction, you must select only Incremental Data Migration in the Configure Migration Types and Objects step. Then, you must select the database or table to be migrated back to the source database.

#### Dat a Transmission Service

| 1.Configure Source and Destination                                                                                                    | 2.Configure Migrat                                                                                 | ion Types and O                                                  | bjects                                                       | 3.Map name modification                                       | >                    | 4.Precheck             |
|----------------------------------------------------------------------------------------------------|----------------------------------------------------------------------------------------------------|------------------------------------------------------------------|--------------------------------------------------------------|---------------------------------------------------------------|----------------------|------------------------|
| <ul> <li>Migration Types: Sc</li> <li>Sc</li> <li>Data migration applies to<br/>between Apsara Stack da</li> <li>For long-term data synch</li> </ul>                                                                                                    | hema Migration I Ful<br>o short-term migration scena<br>stabases.<br>aronization in real time, use | l Data Migration<br>arios. Typical scenar<br>the data synchroniz | ☑ Incremental D<br>rios include migrating<br>ration feature. | ata Migration                                                 | databases, and mi    | grating data           |
| Available<br>If you search globally, p<br>and tai 123<br>mysqltest<br>Tables<br>Tables<br>Functions<br>Functions<br>System<br>System<br>Sy | lease expand the Q                                                                                 |                                                                  | > <                                                          | Selected (To edit an object name or its<br>Edit.) Learn more. | s filter, hover over | the object and click   |
| Select All                                                                                                    |                                                                                                    |                                                                  |                                                              | Remove All                                                    |                      |                        |
| *Name batch change:<br>Information:<br>1. Data migration only copie<br>in the source database.<br>2. DDL operations are not s                                                                                                    | No Yes es the data and schema in the upported during data migral                                   | he source database<br>tion because this ca                       | and saves the copy<br>in cause migration fa                  | in the destination database. The process                      | does not affect ar   | ıy data or schema      |
|                                                                                                    |                                                                                                    |                                                                  |                                                              |                                                               | Cancel               | Previous Save Prechect |

7. Verify that the data of the source and destination databases is consistent, switch workloads to the destination database, and then resume your business.

**Warning** If you do not verify data consistency before you switch workloads and resume your business, data between the source and destination databases may become inconsistent.

8. After you run the task in the opposite direction, incremental data generated in the destination database is migrated back to the source database in real time. If the business fails, you can switch workloads back to the source database.

#### What to do next

After you switch workloads to the destination database and test all the business-related features, you can stop the task in the opposite direction. For more information, see Stop a data migration task.

• Warning The database accounts that are used for data migration have the read and write permissions. After data is migrated, you must delete the accounts or revoke the write permission to ensure security.

#### FAQ

• Q: What can I do if an error occurs after I switch workloads to the destination database?

A: If an error occurs, you can switch workloads back to the source database. After you run the task in the opposite direction, incremental data generated in the destination database is migrated back to the source database in real time.

• Q: How can I ensure data consistency in the source database if I am unable to switch workloads to

the destination database?

- A: You can back up the source dat abase before you switch workloads.
- Q: What can I do if data is written to the source database due to a misoperation after I switch workloads to the destination database?

A: You can compare data of the source and destination database through data verification and manually change data to ensure consistency.

# 2.Use triggers and functions to implement incremental DDL migration for PostgreSQL databases

Before you use Data Transmission Service (DTS) to migrate data between PostgreSQL databases, you can create a function and a trigger in the source database. The function and trigger obtain the data definition language (DDL) information of the source database. During incremental data migration, DTS migrates DDL operations to the destination database.

# Prerequisites

- The source database must meet the following requirements:
  - If the source database is a self-managed PostgreSQL database, the database version must be V9.4 or later.
  - If the source database is an ApsaraDB RDS for PostgreSQL instance, the version of the ApsaraDB RDS for PostgreSQL instance must be V10 or later.
    - ApsaraDB RDS for PostgreSQL V9.4 does not support event triggers.
    - The kernel versions of ApsaraDB RDS for PostgreSQL V10, V11, and V12 must be 20201130 or later.
    - The kernel versions of ApsaraDB RDS for PostgreSQL V13 must be 20210228 or later.

(?) Note For more information about how to upgrade the kernel version of ApsaraDB RDS for PostgreSQL, see Update the minor engine version of an ApsaraDB RDS for PostgreSQL instance.

• A data migration task was created after October 1, 2020.

### Context

When you use DTS to migrate data between PostgreSQL databases, DTS synchronizes only data manipulation language (DML) operations during incremental data migration. DML operations include INSERT, DELETE, and UPDATE. DTS does not synchronize DDL operations during incremental data migration.

To synchronize DDL operations, you can create a trigger and a function to obtain the DDL information of the source database. During incremental data migration, DTS migrates DDL operations to the destination database.

(?) Note Only the following DDL operations can be synchronized: CREATE TABLE, DROP TABLE, and ALTER TABLE. The ALTER TABLE operation includes RENAME TABLE, ADD COLUMN, and DROP COLUMN.

### Procedure

> Document Version: 20220712

**Warning** If you need to migrate incremental data from multiple databases, repeat Steps 2 to 5 for each database.

- 1. Log on to the source PostgreSQL database. For more information, see Connect to an ApsaraDB RDS for PostgreSQL instance or psql.
- 2. Switch to the source database.

Once The psql tool is used in this example. You can run the \c <Database name> command to switch to the source database, for example, \c dtststdata .

3. Execute the following statements to create a table that stores the DDL information:

```
CREATE TABLE public.dts_ddl_command
(
   ddl text text COLLATE pg catalog."default",
  id bigserial primary key,
  event text COLLATE pg catalog."default",
  tag text COLLATE pg catalog."default",
  username character varying COLLATE pg catalog."default",
  database character varying COLLATE pg_catalog."default",
   schema character varying COLLATE pg_catalog."default",
  object type character varying COLLATE pg catalog."default",
  object name character varying COLLATE pg catalog."default",
  client address character varying COLLATE pg catalog."default",
  client port integer,
  event time timestamp with time zone,
  txid current character varying(128) COLLATE pg catalog."default",
  message text COLLATE pg catalog."default"
);
```

4. Execute the following statements to create a function that obtains the DDL information:

```
CREATE FUNCTION public.dts capture ddl()
   RETURNS event trigger
   LANGUAGE 'plpgsql'
   COST 100
   VOLATILE NOT LEAKPROOF SECURITY DEFINER
AS SBODYS
 declare ddl text text;
 declare max rows int := 10000;
 declare current rows int;
 declare pg version 95 int := 90500;
 declare pg version 10 int := 100000;
 declare current version int;
 declare object id varchar;
  declare alter table varchar;
 declare record object record;
 declare message text;
 declare pub RECORD;
begin
 select current query() into ddl text;
 if TG TAG = 'CREATE TABLE' then -- ALTER TABLE schema.TABLE REPLICA IDENTITY FULL;
   show server version num into current version.
```

es

```
SHOW SETAET AETSTON HUM THEO CATTELL AETSTON'
    if current version >= pg version 95 then
      for record object in (select * from pg event trigger ddl commands()) loop
        if record_object.command_tag = 'CREATE TABLE' then
          object id := record object.object identity;
        end if:
      end loop;
    else
      select btrim(substring(ddl text from '[ t\r)[e|E][a|A][t|T][e|E]
][ \t\r\n\v\f]*.*[ \t\r\n\v\f]*[t|T][a|A][b|B][1|L][e|E][ \t\r\n\v\f]+(.*)\(.*'),' \t\r
n\vf' into object id;
    end if;
    if object id = '' or object id is null then
      message := 'CREATE TABLE, but ddl_text=' || ddl_text || ', current_query=' || cur
rent query();
   else
      alter table := 'ALTER TABLE ' || object id || ' REPLICA IDENTITY FULL';
     message := 'alter_sql=' || alter_table;
     execute alter table;
    end if;
    if current version >= pg version 10 then
      for pub in (select * from pg_publication where pubname like 'dts_sync_\tilde{\tilde{s}}') loop
       raise notice 'pubname=%',pub.pubname;
       BEGIN
         execute 'alter publication ' || pub.pubname || ' add table ' || object id;
       EXCEPTION WHEN OTHERS THEN
       END;
     end loop;
    end if;
  end if;
 insert into public.dts ddl command(id,event,tag,username,database,schema,object type,
object name, client_address, client_port, event_time, ddl_text, txid_current, message)
 values (default,TG EVENT,TG TAG, current user, current database(), current schema, '', '',
inet_client_addr(),inet_client_port(),current_timestamp,ddl_text,cast(TXID_CURRENT() as
varchar(16)),message);
 select count(id) into current_rows from public.dts_ddl_command;
 if current rows > max rows then
   delete from public.dts ddl command where id in (select min(id) from public.dts ddl
command);
 end if:
end
$BODY$;
```

5. Change the owner of the function to the account that is used to connect to the source database, for example, postgresql.

```
ALTER FUNCTION public.dts_capture_ddl()
OWNER TO postgres;
```

6. Execute the following statements to create a global event trigger:

```
CREATE EVENT TRIGGER dts_intercept_ddl ON ddl_command_end
EXECUTE PROCEDURE public.dts capture ddl();
```

#### What's next

Configure a data migration task. For more information, see the following topics:

- Migrate incremental data from a self-managed PostgreSQL database (in PostgreSQL 10.0 or an earlier version) to an ApsaraDB RDS for PostgreSQL instance
- Migrate incremental data from a self-managed PostgreSQL database (version 10.1 to 13) to an ApsaraDB RDS for PostgreSQL instance

**Note** After the data migration task is released, you must log on to the source PostgreSQL database and execute the following statements to delete the trigger and function.

```
drop EVENT trigger dts_intercept_ddl;
drop function public.dts_capture_ddl();
drop table public.dts ddl command;
```

# 3.Disable slow query log to improve migration performance

This topic describes how to disable slow query log for a destination ApsaraDB RDS for MySQL instance to improve the performance of data migration. We recommend that you disable slow query log if the instance has a low specification (less than two CPU cores) and you want to migrate a large volume of data.

# Prerequisites

The database version of ApsaraDB RDS for MySQL is 5.6, 5.7, or 8.0.

# Context

When migrating data to the destination ApsaraDB RDS for MySQL instance, DTS generates a large number of log entries in the instance. The log collection program of the instance scans and queries slow log tables. This increases the CPU load of the instance and compromises the performance of data migration.

## Procedure

- 1. Log on to the ApsaraDB for RDS console.
- 2. In the upper-left corner of the page, select the region where the instance resides.
- 3. Find the instance and click the instance ID.
- 4. In the left-side navigation pane, click **Parameters**.
- 5. Find the **slow\_query\_log** parameter, click the edit icon, set the parameter value to **OFF**, and then click Confirm.

| <                    | sha256_password_proxy_users | OFF           | OFF    | /                 | No | [ON OFF]              |
|----------------------|-----------------------------|---------------|--------|-------------------|----|-----------------------|
|                      | show_compatibility_56       | OFF           | OFF    | 1                 | No | [ON OFF]              |
| Basic Information    | show_old_temporals          | OFF           | OFF    | 1                 | No | [ON OFF]              |
| Accounts             | slave_net_timeout           | 60            | 60     | 1                 | No | [15-300]              |
| Databases            | slave_parallel_type         | LOGICAL_CLOCK | LOGIC/ | AL_CLOCK          | No | DATABASE,LOGICAL_CLO. |
| Backup and Restorati | slow_launch_time            | 2             | 2      | 1                 | No | [1-1024]              |
| Manitaring and Alert | slow_query_log              | ON            | ON     |                   | No | [ON OFF]              |
| Data Security        | sort_buffer_size            | 262144        | OF     | f                 | 2  | 2768-4294967295]      |
| Parameters           | sql_mode                    | \s            | Inp    | it Range:[ON OFF] |    | upports Spaces and    |
|                      | stored_program_cache        | 256           |        | Confirm Cancel    |    | 5-524288]             |
|                      | table_definition_cache      | 512           | 512    | /                 | No | [400-80480]           |
|                      |                             |               |        |                   |    |                       |

Once After the data migration task is completed, you can set the value of the Slow\_query\_log parameter to ON.

# 4.Change the character set of an ApsaraDB RDS for MySQL instance

You may need to change the character set of a table (for example, from GBK to UTF8mb4) based on your business requirements. However, an ALTER statement that is used to change the character set of a large table will have negative impacts on your business.

This topic describes how to change the character set without affecting your business. You can create a table schema in the destination instance based on the new character set, and then use DTS to migrate table data to the destination instance. To further ensure service continuity, you can prepare a rollback solution or a dual-write solution.

## Precautions

- Before you change the character set, ensure that your business system and SQL statements are compatible with the new character set and the features of the business system will not be affected.
- During full data migration, DTS uses read/write resources of the source and destination instances. This may increase the database load. Before you migrate data, evaluate the performance of the source and destination instances. We recommend that you migrate data during off-peak hours.
- The source instance must have PRIMARY KEY or UNIQUE constraints and all fields must be unique. Otherwise, duplicate data may exist in the destination instance.

# Step 1: Import the table schema from the source instance to the destination instance

- 1. Export the script of the target table schema from the source instance. The target table schema refers to the schema of the table whose character set you want to change.
  - i. Log on to the source instance by using Data Management (DMS). For more information, see Use DMS to log on to an ApsaraDB RDS for MySQL instance.
  - ii. In the top navigation bar, choose **Data Operation > Export**.

| DMS 3.5.2 (Free)          | Create∽  | SQI    | Operations~           | Data Operation^            | Performance~         |
|---------------------------|----------|--------|-----------------------|----------------------------|----------------------|
| characterset_testdata 🔻 🛢 |          |        |                       | Export                     |                      |
| <b>Table View Program</b> | Home     |        |                       | Import                     |                      |
| Search by name            | Instance | Status | Next Auto Refresh Sta | Generate Test Data         | tance Data Collected |
| 🕂 🔄 customer              | 1        |        |                       | Database Clone             |                      |
| 🕂 🔲 order                 |          |        | IOPS                  | Table Structure Comparison |                      |
|                           |          |        |                       | Data Trace                 |                      |
|                           |          |        |                       | Data Backup (New)          |                      |
|                           |          |        | 1%                    | Data Restore (New)         |                      |
|                           |          |        |                       | Data Amount Trend          |                      |

iii. On the page that appears, choose New > Export Database.

iv. In the dialog box that appears, specify the parameters.

| New           |                                                           |                        |                               |            |   |            |                  | 8 |
|---------------|-----------------------------------------------------------|------------------------|-------------------------------|------------|---|------------|------------------|---|
| Basic         |                                                           |                        |                               |            |   | Table Name | WHERE Conditions | , |
| Database:     | dtstestdata 👻                                             | Limit:                 | Unlimited                     | -          | ~ | customer   | Edit             |   |
| File Type:    | SQL -                                                     | Character<br>Set:      | gbk                           | ~          | 2 | order      | Edit             |   |
| Content:      | 🔵 Data & Structure 🛛 Da                                   | ita                    | <ul> <li>Structure</li> </ul> |            |   |            |                  |   |
| File Options: | Merge multiple INSERT st                                  | atements (Un           | it: 5M)                       | -          |   |            |                  |   |
|               | Create a single-table file (<br>but it may have impact on | You can dow<br>speeds) | nload the file in Det         | ails page, |   |            |                  |   |
| Descriptions: |                                                           |                        |                               |            |   |            |                  |   |
| Additional I  | Information                                               |                        |                               |            |   |            |                  |   |
| Procedur      | re 🗹 Function                                             |                        | 🗹 Trigger                     |            |   |            |                  |   |
| 🗹 View        | 🗹 Event                                                   |                        | Adva                          | nced       |   |            |                  |   |
|               |                                                           |                        | ОК                            | Close      | ] |            |                  |   |
|               |                                                           |                        |                               |            |   |            |                  |   |

Note Select the destination database, select Structure for the Content parameter, and specify the other parameters based on your business requirements.

- v. Click OK. In the dialog box that appears, click YES.
- 2. Decompress the exported file, and change the character set in the script of the table schema.

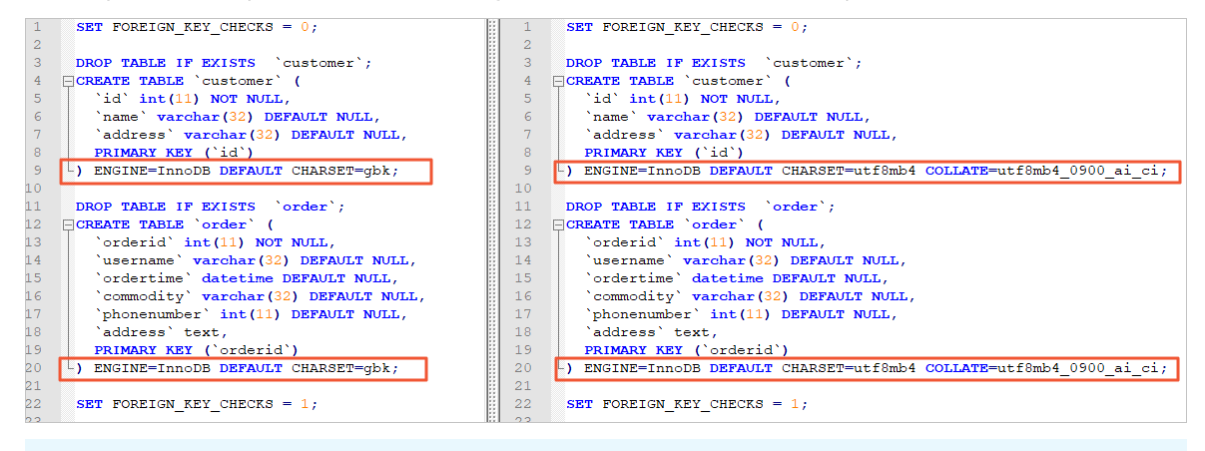

(?) Note The example shown in this figure changes the GBK character set to UTF8mb4.

- 3. Create an ApsaraDB RDS for MySQL instance of the same type as the source instance. The new instance is the destination instance. For more information about how to create an ApsaraDB RDS for MySQL instance, see Create an ApsaraDB RDS for MySQL instance.
- 4. Import the edited script of the table schema to the new ApsaraDB RDS for MySQL instance.
  - i. Log on to the destination ApsaraDB RDS for MySQL instance by using DMS. For more information, see Use DMS to log on to an ApsaraDB RDS for MySQL instance.

ii. In the top navigation bar, choose **Data Operation > Import**.

| SQL Operations~            | Data Operation^            | Performance~              | Tools~              |
|----------------------------|----------------------------|---------------------------|---------------------|
| 器,告别黑屏时代!DMS桌面)            | Export                     |                           | 下载使用>>>             |
|                            | Import                     |                           |                     |
|                            | Generate Test Data         |                           |                     |
| atus Next Auto Refresh Sta | Database Clone             | tance Data Collected At : | 2020-01-03 15:02:00 |
| IOPS                       | Table Structure Comparison | с                         | PU                  |
|                            | Data Trace                 |                           |                     |
|                            | Data Backup (New)          |                           |                     |

- iii. On the page that appears, click **New Task**.
- iv. In the dialog box that appears, specify the parameters, as shown in the following figure. Then, click **Start**.

| Import File (Onl  | y CSV, SQL, and ZIP files are supported.)Descriptions:                                                         | × |
|-------------------|----------------------------------------------------------------------------------------------------|---|
| File Type :       | SQL V 1 e Encoding : Automatically identify the ( V                                                            |   |
| Database :        | characterset_testdata 2                                                                                        |   |
| Option :          | Ignore the error, that is, skip when the SQL execution fails, there is a certain risk! <u>Learn the risks.</u> |   |
| Attachment<br>:   | C:\fakepath\2814480_all.sql Browse Limits: 100MB, DMS ProCan be<br>Improved by 10 times.                       |   |
| Descriptions<br>: | 3                                                                                                    |   |
|                   |                                                                                                    |   |
|                   |                                                                                                    |   |
|                   | Start Close                                                                                                    |   |

Once After the table schema is imported, you can execute the show create table
Table name>; statement to verify the new character set of the table.

# Step 2: Migrate table data from the source instance to the destination instance

- 1. Log on to the DTS console.
- 2. In the left-side navigation pane, click **Data Migration**.
- 3. At the top of the Migration Tasks page, select the region where the destination cluster resides.
- 4. In the upper-right corner of the page, click Create Migration Task.
- 5. Configure the source and destination databases of the data migration task.

#### Dat a Transmission Service

#### Best Practices Change the charact er set of an ApsaraDB RDS for MySQ L instance

| 1.Configure Source a | and Destination 2.Config         | ure Migration Types and Objects > 3.Advanced Settings > 4.Precheck                                                                                                    |  |  |  |
|----------------------|----------------------------------|----------------------------------------------------------------------------------------------------|--|--|--|
|                      | Task Name: characterset test     |                                                                                                    |  |  |  |
|                      |                                  |                                                                                                    |  |  |  |
| Source Database      |                                  |                                                                                                    |  |  |  |
|                      | Instance Type: RDS Instance      | DTS support type                                                                                                    |  |  |  |
| • I                  | nstance Region: China (Hangzhou) | <b>v</b>                                                                                                    |  |  |  |
| * R                  | DS Instance ID: rm-bp            | RDS Instances of Other Apsara Stack Accounts                                                                                                    |  |  |  |
| * Da                 | tabase Account: dtstest          |                                                                                                    |  |  |  |
| * Data               | abase Password:                  |                                                                                                    |  |  |  |
|                      | * Encryption:  Non-encrypted     | SSL-encrypted                                                                                                    |  |  |  |
| Destination Database |                                  |                                                                                                    |  |  |  |
|                      | Testance Tunci                   |                                                                                                    |  |  |  |
|                      | Instance Type: RDS Instance      |                                                                                                    |  |  |  |
| • •                  | DS Instance ID:                  |                                                                                                    |  |  |  |
| * Da                 | tabase Account:                  | · · · · ·                                                                                                    |  |  |  |
| * Data               | abase Password:                  | 1 Test Connertivity @ Dassad                                                                                                    |  |  |  |
|                      | * Encryption:  Non-encrypted     | SSL-encrypted                                                                                                    |  |  |  |
|                      |                                  |                                                                                                    |  |  |  |
|                      |                                  | Cancel Set Whitelist and Next                                                                                                    |  |  |  |
| Deview               | Description                      | Provide the                                                                                                    |  |  |  |
| Region               | Parameter                        | Description                                                                                                    |  |  |  |
| N/A                  | Task Name                        | DTS automatically generates a task name. We recommend that you use an informative name for easy identification. You do not need to use a unique task name.                                                                                                    |  |  |  |
|                      | Instance Type                    | Select RDS Instance.                                                                                                    |  |  |  |
|                      | Instance<br>Region               | Select the region where the source RDS instance resides.                                                                                                    |  |  |  |
|                      | RDS Instance ID                  | Select the ID of the source RDS instance.                                                                                                    |  |  |  |
|                      | Dat abase<br>Account             | Enter the database account of the source RDS instance. The account must have the read/write permissions on the database to be migrated.                                                                                                    |  |  |  |
|                      |                                  | Enter the password of the database account.                                                                                                    |  |  |  |
| Source<br>Dat abase  | Dat abase<br>Password            | <b>Note</b> After you specify the information about the self-<br>managed Oracle database, you can click <b>Test Connectivity</b> next<br>to <b>Database Password</b> to check whether the information is<br>valid. If the information is valid, the <b>Passed</b> message appears. If<br>the <b>Failed</b> message appears, click <b>Check</b> next to <b>Failed</b> . Then,<br>modify the information based on the check results. |  |  |  |
|                      |                                  |                                                                                                    |  |  |  |

| Region                      | Parameter             | Description                                                                                                    |  |  |
|-----------------------------|-----------------------|----------------------------------------------------------------------------------------------------|--|--|
|                             | Encryption            | Select <b>Non-encrypted</b> or <b>SSL-encrypted</b> . If you want to select <b>SSL-encrypted</b> , you must have enabled SSL encryption for the RDS instance. For more information, see <b>Configure SSL encryption for an RDS for MySQL instance</b> .                                                                                                    |  |  |
|                             |                       | <b>Note</b> The <b>Encryption</b> parameter is available only for data migration instances that reside in mainland China and Hong Kong (China).                                                                                                    |  |  |
|                             | Instance Type         | Select RDS Instance.                                                                                                    |  |  |
|                             | Instance<br>Region    | Select the region where the destination RDS instance resides.                                                                                                    |  |  |
|                             | RDS Instance ID       | Select the ID of the destination RDS instance.                                                                                                    |  |  |
|                             | Dat abase<br>Account  | Enter the database account of the destination RDS instance. The account must have the read/write permissions on the destination database.                                                                                                    |  |  |
|                             | Dat abase<br>Password | Enter the password of the database account.                                                                                                    |  |  |
| Destinatio<br>n<br>Database |                       | <b>?</b> Note After you specify the information about the RDS instance, you can click <b>Test Connectivity</b> next to <b>Database Password</b> to check whether the information is valid. If the information is valid, the <b>Passed</b> message appears. If the <b>Failed</b> message appears, click <b>Check</b> next to <b>Failed</b> . Then, modify the information based on the check results. |  |  |
|                             |                       | Select Non-encrypted or SSL-encrypted. If you want to select                                                                                                    |  |  |
|                             | Encryption            | <b>SSL-encrypted</b> , you must have enabled SSL encryption for the RDS instance. For more information, see Configure SSL encryption for an RDS for MySQL instance.                                                                                                    |  |  |
|                             |                       | <b>Note</b> The Encryption parameter is available only for data migration instances that reside in mainland China and Hong Kong (China).                                                                                                    |  |  |
|                             |                       |                                                                                                    |  |  |

#### 6. In the lower-right corner of the page, click Set Whitelist and Next.

**?** Note The CIDR blocks of DTS servers are automatically added to the whitelist of the source ApsaraDB RDS for MySQL instance. This ensures that DTS servers can connect to the source RDS instance.

#### 7. Select the migration types and objects to be migrated.

#### Best Practices Change the charact er set of an ApsaraDB RDS for MySQ

L inst ance

| 1.Configure Source           | and Destination > 2.Configure Migration Types and Objects > 3.Advanced Settings > 4.Precheck                                                                                                    |  |  |  |  |  |
|------------------------------|----------------------------------------------------------------------------------------------------|--|--|--|--|--|
| *                            | Migration Types: Schema Migration 🔽 Full Data Migration 🔍 Incremental Data Migration Note: Incremental migration does not support trigger                                                                                                    |  |  |  |  |  |
|                              | Data migration applies to short-term migration scenarios. Typical scenarios include migrating data to the cloud, scaling and sharding databases, and migrating data<br>between Apsara Stack databases.<br>for long-term data synchronization in real time, use the data synchronization feature.                                                                                                    |  |  |  |  |  |
|                              | selected (To edit an object name or its filter, hover over the object and click   If you search globally, please expand the   Image: mysql_xtdkamka   Image: mysql_xtdkamka                                                                                                    |  |  |  |  |  |
| • <b>1</b><br>1.<br>1.<br>2. | Remove All Remove All |  |  |  |  |  |
|                              | Carricel Previous Save Preureux                                                                                                    |  |  |  |  |  |
| Paramet<br>er                | Description                                                                                                    |  |  |  |  |  |
|                              | <ul> <li>Schema migration is completed in Step 1. Therefore, you do not need to select Schema Migration in this step.</li> <li>To perform only full data migration, select only Full Data Migration.</li> <li>To migrate data with minimal downtime, select Full Data Migration and Incremental Data Migration.</li> </ul>                                                                                                    |  |  |  |  |  |
| Migratio<br>n Types          | <ul> <li>Note</li> <li>If Incremental Data Migration is not selected, do not write data into the source database during full data migration. This ensures data consistency between the source and destination databases.</li> <li>The following SQL operations can be migrated during incremental data migration: INSERT, UPDATE, DELETE, REPLACE, CREATE FUNCTION, CREATE INDEX, CREATE PROCEDURE, CREATE TABLE, CREATE VIEW, DROP INDEX, DROP TABLE, RENAME TABLE, and TRUNCATE TABLE.</li> </ul>                                                                                                    |  |  |  |  |  |

| section, select the objects whose schema has been migrated in Step 1, con to add the objects to the <b>Selected</b> section. |
|----------------------------------------------------------------------------------------------------|
| We recommend that you do not use the object name mapping<br>vise, the data migration task fails.                             |
|                                                                                                    |

#### 8. Start the data migration task.

- i. In the lower-right corner of the page, click Precheck.
  - ? Note
    - Before you can start the data migration task, a precheck is performed. A data migration task can be started only if it passes the precheck.
    - If the task fails to pass the precheck, click the failed item to

view details. Fix the issues as instructed and run the precheck again.

- ii. After the task passes the precheck, click Next.
- iii. In the **Confirm Settings** dialog box that appears, specify the **Channel Specification** parameter and select **Data Transmission Service (Pay-As-You-Go) Service Terms**.
- iv. Click **Buy and Start** to start the data migration task.

### Step 3: Switch your workloads

Switch your workloads by using one of the following solutions:

- Rollback solution: You do not need to edit the code of your application. However, a rollback failure may occur.
  - i. After data migration is completed, verify the data in the destination ApsaraDB RDS for MySQL instance.
  - ii. Prepare a rollback solution, and then switch your workloads to the destination instance. The rollback solution is based on a data migration task in the opposite direction. The task allows you to switch workloads back to the original source instance. For more information, see Switch workloads to the destination database.
  - iii. Test the features of your business. If the features function as expected, delete the data migration task in the opposite direction.
  - iv. (Optional)If you no longer need the source ApsaraDB RDS for MySQL instance, release the instance.
- Dual-write solution: This solution ensures a high success rate of rollback. However, great efforts are required to edit your application code.
  - i. Edit the application code to implement the dual-write solution. The dual-write solution writes data changes to both the source and destination instances.
  - ii. Stop the data migration task.

Full data migration

Do not manually stop a task during full data migration. Otherwise, the system may fail to migrate all data. Wait until the migration task automatically ends.

Incremental data migration

The task does not automatically end during incremental data migration. You must manually stop the migration task.

- a. Wait until the task progress bar shows **Incremental Data Migration** and **The migration task is not delayed**. Then, stop writing data to the source database for a few minutes. In some cases, the progress bar shows the delay time of **incremental data migration**.
- b. After the status of **incremental data migration** changes to **The migration task is not delayed**, manually stop the migration task.

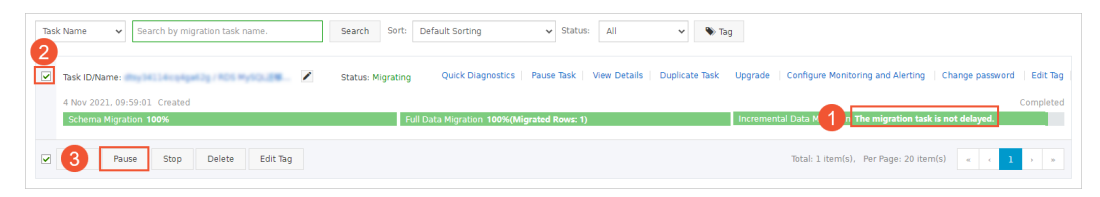

(?) Note Make sure that no sessions are performing write operations. To retrieve session information, you can Log on to the source instance and execute the show processlist; statement.

- iii. Verify the data in the destination ApsaraDB RDS for MySQL instance.
- iv. Enable the dual-write solution for your application. Then, data changes will be written to both the source and destination instances.
- v. Test the features of your business on the destination instance. If the features function as expected, disable the dual-write solution.
- vi. (Optional)If you no longer need the source ApsaraDB RDS for MySQL instance, release the instance.

# 5.Configure a data synchronization task for a source database that contains a trigger

Synchronizing an entire database that contains a trigger may cause data inconsistency between the source and destination databases if the trigger updates a table. This topic uses an example to describe how to configure a data synchronization task in this scenario.

# **Background information**

A database named triggertest data contains a trigger and the following two tables: parent and child. If a data record is inserted into the parent table, the trigger inserts the data record into the child table.

| Object type | Name       | Definition                                                                                                    |
|-------------|------------|----------------------------------------------------------------------------------------------------|
| Table       | parent     | <pre>CREATE TABLE `parent` (   `user_vs_id` int(11) NOT NULL AUTO_INCREMENT,   `name` varchar(30) DEFAULT NULL,   PRIMARY KEY (`user_vs_id`) ) ENGINE=InnoDB AUTO_INCREMENT=2001 DEFAULT CHARSET=utf8</pre>                                         |
| Table       | child      | <pre>CREATE TABLE `child` (   `sys_child_id` int(11) NOT NULL AUTO_INCREMENT,   `user_vs_id` int(11) DEFAULT NULL,   `name` varchar(30) DEFAULT NULL,   PRIMARY KEY (`sys_child_id`) ) ENGINE=InnoDB AUTO_INCREMENT=2001 DEFAULT CHARSET=utf8</pre> |
| T rigger    | data_check | <pre>CREATE TRIGGER `triggertestdata`.`data_check` AFTER INSERT ON triggertestdata.parent FOR EACH ROW begin insert into child(user_vs_id, name) values(new.user_vs_id, new.name); end;</pre>                                                       |

Onte The following table describes the definitions of the tables and trigger.

In this example, if an INSERT operation is performed on the parent table during data synchronization, the data in the source child table will be inconsistent with the data in the destination child table. To resolve this issue, you must delete the trigger in the destination database.

#### Procedure

This section takes data synchronization from a user-created MySQL database to ApsaraDB RDS for MySQL as an example. For more examples, see Overview of data synchronization scenarios.

 Create a data migration task to migrate the schema of the source database to the destination database. For more information, see Migrate data from a self-managed MySQL database to an ApsaraDB RDS for MySQL instance. In this example, select only Schema Migration for the Migration Types parameter.

Once In the Configure Migration Types and Objects step, select only Schema Migration for the Migration Types parameter, and then select databases and tables to be migrated.

| .Configure Source and Destination 2.Configure Migration Types and Obje                                                                                                    | cts                                               | 3.Map name modification                                       | $\geq$        |                     | 4.Precheck |          |
|----------------------------------------------------------------------------------------------------|---------------------------------------------------|---------------------------------------------------------------|---------------|---------------------|------------|----------|
| <ul> <li>Migration Types: Schema Migration - Full Data Migration</li> <li>Data migration applies to short-term migration scenarios. Typical scenarios between Apsara Stack databases.</li> <li>For long-term data synchronization in real time, use the data synchronization</li> </ul>                                                                                                    | Incremental D<br>include migrating<br>on feature. | ata Migration<br>g data to the cloud, scaling and sharding d  | atabases, an  | d migrating data    |            |          |
| Available<br>If you search globally, please expand the Q<br>online<br>online | > <                                               | Selected (To edit an object name or its<br>Edit.) Learn more. | filter, hover | over the object and | d diek     |          |
| Select All                                                                                                    |                                                   | Remove All                                                    |               |                     |            |          |
| *Name batch change:                                                                                                    | d saves the copy<br>ause migration fa             | in the destination database. The process d                    | oes not affe  | ct any data or sche | ma         |          |
|                                                                                                    |                                                   |                                                               | Cancel        | Previous            | Save       | Precheck |

2. During schema migration, DTS migrates triggers to the destination database. After the data migration task is completed, log on to the destination database and run the following command to delete the migrated triggers.

drop trigger <Trigger name>;

Example:

drop trigger data\_check;

3. Create a data synchronization task to synchronize data from the source database to the

destination database. For more information, see Synchronize data from a self-managed MySQL database hosted on ECS to an ApsaraDB RDS for MySQL instance. In this example, select only Initial Full Data Synchronization for the Initial Synchronization parameter.

#### ? Note

- When you create the data synchronization task, you must select the same objects as those you selected in Step 1.
- The schema migration has been completed. Therefore, you only need to select **Initial Full Data Synchronization** for the **Initial Synchronization** parameter.

| 1.Configure Source and Destination 2.Se     | elect Objects to Synchronize | 3.                       | Advanced Settings | 4.Precheck             |
|---------------------------------------------|------------------------------|--------------------------|-------------------|------------------------|
| Initial Synchronization: 🗌 Initial Schema S | ynchronization 🔽 Initial Fu  | Ill Data Synchronization |                   |                        |
|                                             |                              |                          | Cancel            | Previous Save Precheck |

### Check data consistency

1. Log on to the source database and insert a data record into the parent table.

insert into parent values(1,'testname');

After a data record is inserted, the trigger inserts the data record into the source child table.

- 2. Log on to the source and destination databases. Query the data of the source child table and the destination child table. Check whether the data is consistent between the two tables.
  - Query result of the source child table

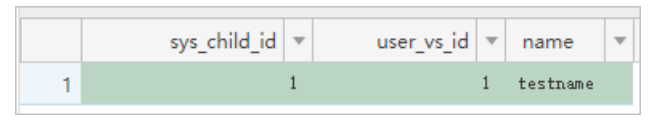

• Query result of the destination child table

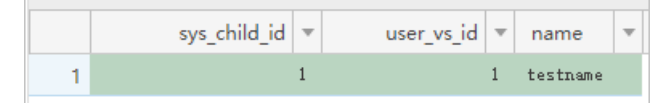

The results show that the data in the source child table is consistent with the data in the destination child table.

# 6.Migrate data between databases that have different names

When you configure a data migration task, you can use the object name mapping feature to change the name of the destination database. This feature allows you to migrate data between databases that have different names.

# Scenarios

- Data migration between databases that belong to the same instance.
- Data migration between databases that belong to different instances.

### Procedure

In the **Configure Migration Types and Objects** step, change the name of the destination database by using the object name mapping feature. For more information, see Object name mapping.

Data Transmission Service

# 7.Disaster tolerance of data subscription SDK

To simplify the complexity of using the SDK, Data Transmission Service (DTS) implements the SDK disaster tolerance mechanism. The mechanism relies on the real-time reporting of consumption time to the DTS central control node when the SDK consumes data. This section introduces how to use the SDK disaster tolerance mechanism provided by DTS.

- 1. In the code for consuming messages in the SDK, each consumption of a message calls the ackAsConsumed API to report the consumption time to DTS.
- 2. A subscription channel requires you to start at least a primary SDK and a secondary SDK.

# **Consumption architecture**

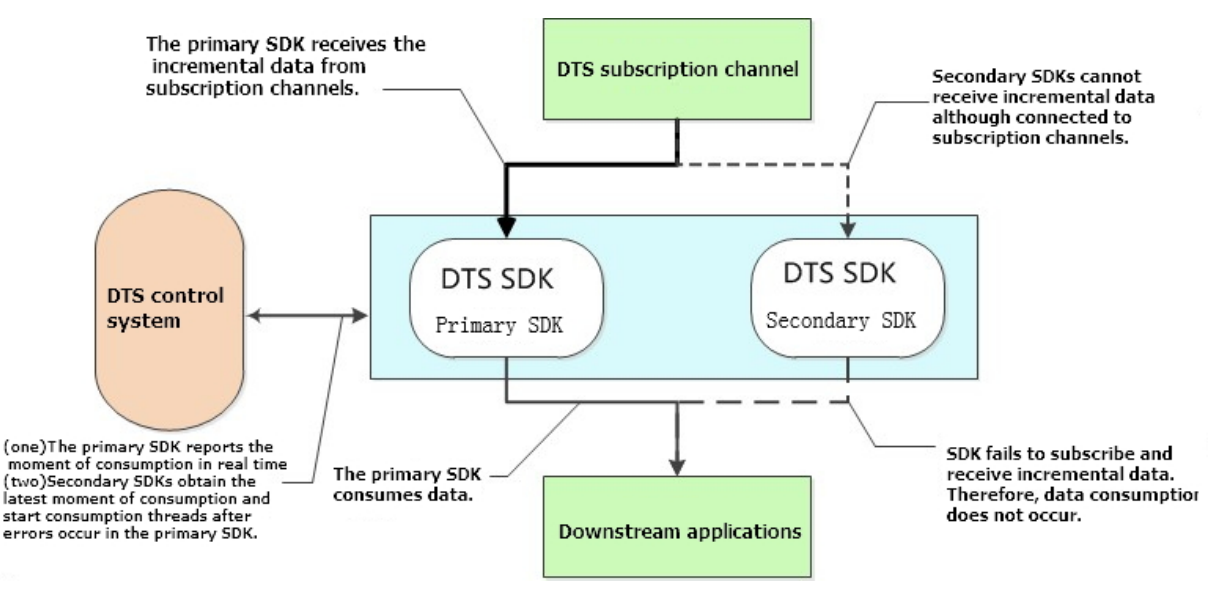

#### Enter the connection type

In a subscription channel of DTS, only one SDK can pull incremental data. If multiple downstream SDKs exist in a subscription channel, only one of them can receive incremental data. Therefore, the SDK disaster tolerance architecture can be set up.

In the sample architecture in the preceding figure, two downstream SDKs are connected in one subscription channel. The two SDKs serve as a primary and secondary SDK for each other. Within the same period of time, only the primary SDK can subscribe to and consume the incremental data. In case of primary SDK exceptions or network connection exceptions, DTS initiates automatic failover to the secondary SDK and starts the secondary SDK using the last consumption time. Every time the primary SDK consumes a message, it reports an ACK message to the DTS control system, which means it reports the consumption time to the control system.

# 8.Set a cache update policy by using the change tracking feature

This topic describes how to set a cache update policy for a MongoDB or Redis database when you use the change tracking feature. The cache update policy allows you to achieve high reliability and low latency.

# Prerequisites

A change tracking task (the previous version) is configured. For more information, see Track data changes from a PolarDB-XPolarDB-X 1.0 instance.

### Context

To accelerate business access and improve concurrent read performance, you can build a caching layer in your business architecture. The read requests are routed to the caching layer. The memory reading mechanism of the caching layer allows you to improve the read performance of your business. To ensure data integrity, the updated business data is persistently stored in ApsaraDB RDS for MySQL. In this case, you can set a cache update policy to ensure that the cached data is updated when the business data is updated.

# Before you begin

Create an AccessKey pair, which consists of an AccessKey ID and AccessKey secret. For more information, see Create an AccessKey pair.

Notice If you track and consume data as a RAM user, the AliyunDTSFullAccess permission must be granted to the RAM user. For more information, see Use a system policy to authorize a RAM user to manage DTS instances.

### Procedure

Intellij IDEA (Community Edition 2018.1.4 Windows) is used in this example.

- 1. Download the SDK package (dts-subscribe-3.0.jar).
- 2. Add the dts-subscribe-3.0.jar package to the project dependencies.
  - i. Open Intellij IDEA, choose File > New > Project, and then create a Maven project.
  - ii. In the menu bar, choose File > Project Structure.
  - iii. In the left-side navigation pane, click **Modules**. On the right side of the page, choose m > 1

JARs or directories.

iv. Select the *dts-subscribe-3.0.jar* package and add it to the project dependencies.

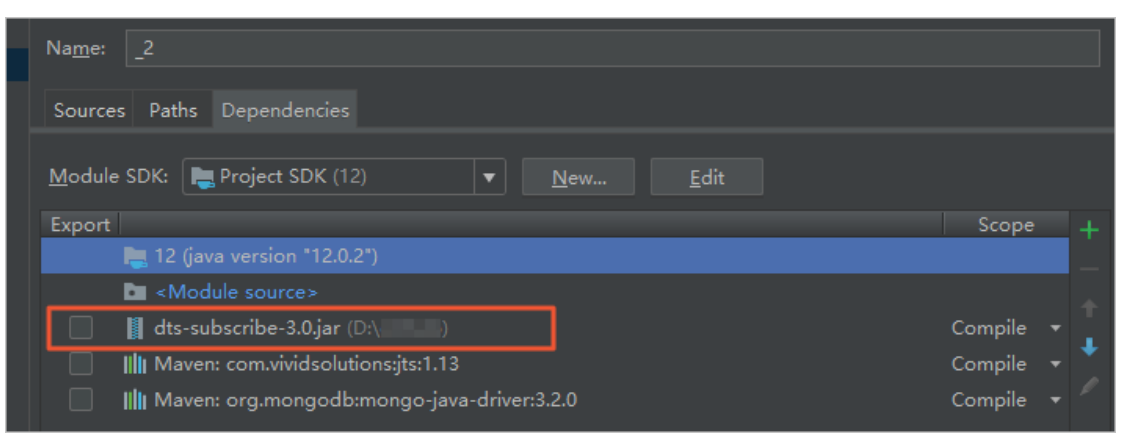

- 3. Perform the following steps to set a cache update policy for a MongoDB or Redis database:
  - Run the demo code for MongoDB
    - a. Double-click the *pom.xml* file and add the following settings to the file:

| <dependencies></dependencies>                         |  |  |  |
|-------------------------------------------------------|--|--|--|
| <dependency></dependency>                             |  |  |  |
| <pre><groupid>com.vividsolutions</groupid></pre>      |  |  |  |
| <artifactid>jts</artifactid>                          |  |  |  |
| <version>1.13</version>                               |  |  |  |
|                                                       |  |  |  |
| <dependency></dependency>                             |  |  |  |
| <groupid>org.mongodb</groupid>                        |  |  |  |
| <pre><artifactid>mongo-java-driver</artifactid></pre> |  |  |  |
| <version>3.2.0</version>                              |  |  |  |
|                                                       |  |  |  |
|                                                       |  |  |  |

b. Save the settings and wait for the dependencies to be loaded.

(?) Note We recommend that you enable Intellij IDEA to update Maven dependencies.

- c. Create a Java class file named DTSMySQL2Mongo in the Maven project.
- d. Download the demo code for MongoDB.
- e. Copy the downloaded demo code and replace the existing content in the *DTSMySQL2Mong o* file with the demo code.

f. Edit the code in the DTSMySQL2Mongo file and set the parameters.

| Parameter                    | Description                                                                                                    |  |  |
|------------------------------|----------------------------------------------------------------------------------------------------|--|--|
| accessKey                    | Enter the AccessKey ID and AccessKey secret of the Alibaba Cloud account. For more information, see Before you begin.                                                                                                    |  |  |
| accessSecret                 |                                                                                                    |  |  |
| Subscription_Instanc<br>e_ID | Enter the ID of the change tracking instance. To obtain the ID of the change tracking instance, perform the following steps: Log on to the DTS console. In the left-side navigation pane, click <b>Change Tracking</b> .                                                                                       |  |  |
| mongUrl                      | Enter the connection string of the MongoDB database and the name of the authentication database. The format is <connection string="">:&lt;<br/>Service port number&gt;/<authentication database="" name=""> ,for example, ds-bp******-pub.mongodb.rds.aliyuncs.com:3717/ad min .</authentication></connection> |  |  |
|                              | Enter the database account of the MongoDB database.                                                                                                    |  |  |
| mongUserName                 | <b>?</b> Note The database account must have the read and write permissions on the destination database. For example, if the tracked data is written to a MongoDB database named testdata, the database account must have the read and write permissions on the testdata database.                             |  |  |
| mongUserPassword             | Enter the password of the database account.                                                                                                    |  |  |

g. In the top menu bar of Intellij IDEA, choose **Run > Run** to run the program.

• Run the demo code for Redis

a. Double-click the *pom.xml* file and add the following settings to the file:

```
<dependencies>
<dependency>
<groupId>com.vividsolutions</groupId>
<artifactId>jts</artifactId>
<version>1.13</version>
</dependency>
<dependency>
<groupId>redis.clients</groupId>
<artifactId>jedis</artifactId>
<version>2.7.2</version>
</dependency>
</dependency>
```

b. Save the settings and wait for the dependencies to be loaded.

Onte We recommend that you enable Intellij IDEA to update Maven dependencies.

- c. Create a Java class file named DTSMySQL2Redis in the Maven project.
- d. Download the demo code for Redis.
- e. Copy the downloaded demo code and replace the existing content in the *DTSMySQL2Redis* file with the demo code.

f. Edit the code in the DTSMySQL2Redis file and set the parameters.

| ublic class DTSMy | SQL2Redis {                                              |
|-------------------|----------------------------------------------------------|
| private static    | final String accessKey = "";                             |
| private static    | <pre>final String accessSecret = "</pre>                 |
| private static    | <pre>final String Subscription_Instance_ID = "dts;</pre> |
| private static    | String <u>redisPassword</u> = "                          |
| private static    | int redisPort = 6379;                                    |
|                   |                                                          |
| private static    | String redisUrl = " rredis.rds.aliyuncs.com";            |

| Parameter                    | Description                                                                                                    |  |  |
|------------------------------|----------------------------------------------------------------------------------------------------|--|--|
| accessKey                    | Enter the AccessKey ID and AccessKey secret of the Alibaba Cloud account. For more information, see Before you begin.                                                                                                    |  |  |
| accessSecret                 |                                                                                                    |  |  |
| Subscription_Instanc<br>e_ID | Enter the ID of the change tracking instance. To obtain the ID of the change tracking instance, perform the following steps: Log on to the DTS console. In the left-side navigation pane, click <b>Change Tracking</b> .                                   |  |  |
|                              | Enter the database password of the Redis database.                                                                                                    |  |  |
| redisPassword                | <pre>⑦ Note If a password is set for the Redis database, you must<br/>change the code in line 73 from pool = new JedisPool (config<br/>, redisUrl, redisPort, 3000); to pool = new JedisPool (<br/>config, redisUrl, redisPort, 3000, redisPassword)</pre> |  |  |
|                              |                                                                                                    |  |  |
| redisPort                    | Enter the service port number of the Redis database. The default port number is 6379.                                                                                                    |  |  |
| redisUrl                     | Enter the endpoint (domain name or IP address) of the Redis database.                                                                                                    |  |  |

- g. In the top menu bar of Intellij IDEA, choose **Run > Run** to run the program.
- 4. When the program runs, it retrieves incremental data from the source database and writes the data to the MongoDB or Redis database.

### Result

- 1. Log on to the source database and insert several data records into the source table. Then, the program tracks the inserted data records and writes the data records to the destination database.
  - Running result of the demo code for MongoDB

| Run: |   | DTSMySQL2Mongo $	imes$ |                |                       |        |                     |
|------|---|------------------------|----------------|-----------------------|--------|---------------------|
| ¢    | Ť | Insert one documer     | nt=Document{{i | d=10019,              | name=, | address=hangzhou} } |
|      | Ŧ | recive one message     | e count=1      |                       |        |                     |
| Ш    |   | filter one record      | op=COMMIT , t  | imestamp <sup>.</sup> | =159(  |                     |

• Running result of the demo code for Redis

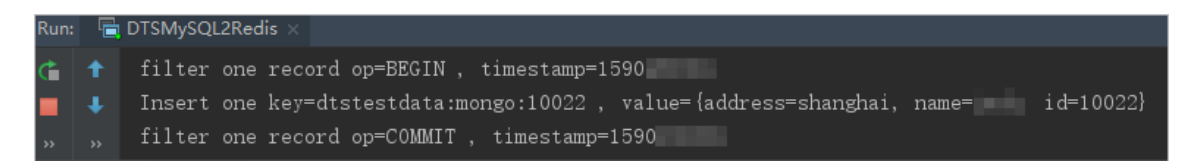

- 2. Log on to the destination database and query the inserted data records. Then, the data records are written to the database.
  - Query result for the MongoDB database

| igset-⊆ | ':PRIMARY> db.mongo.find({"name":""}).pretty()               |
|---------|--------------------------------------------------------------|
|         | "_id" : ObjectId("5ecc71d00 "),<br>"id" : NumberLong(10019). |
|         | "name" : "",                                                 |
|         | "address" : "hangzhou"                                       |

• Query result for the Redis database